## MMI 3G Emergency Update

Version 1.2 – Q1 2014 (by KG)

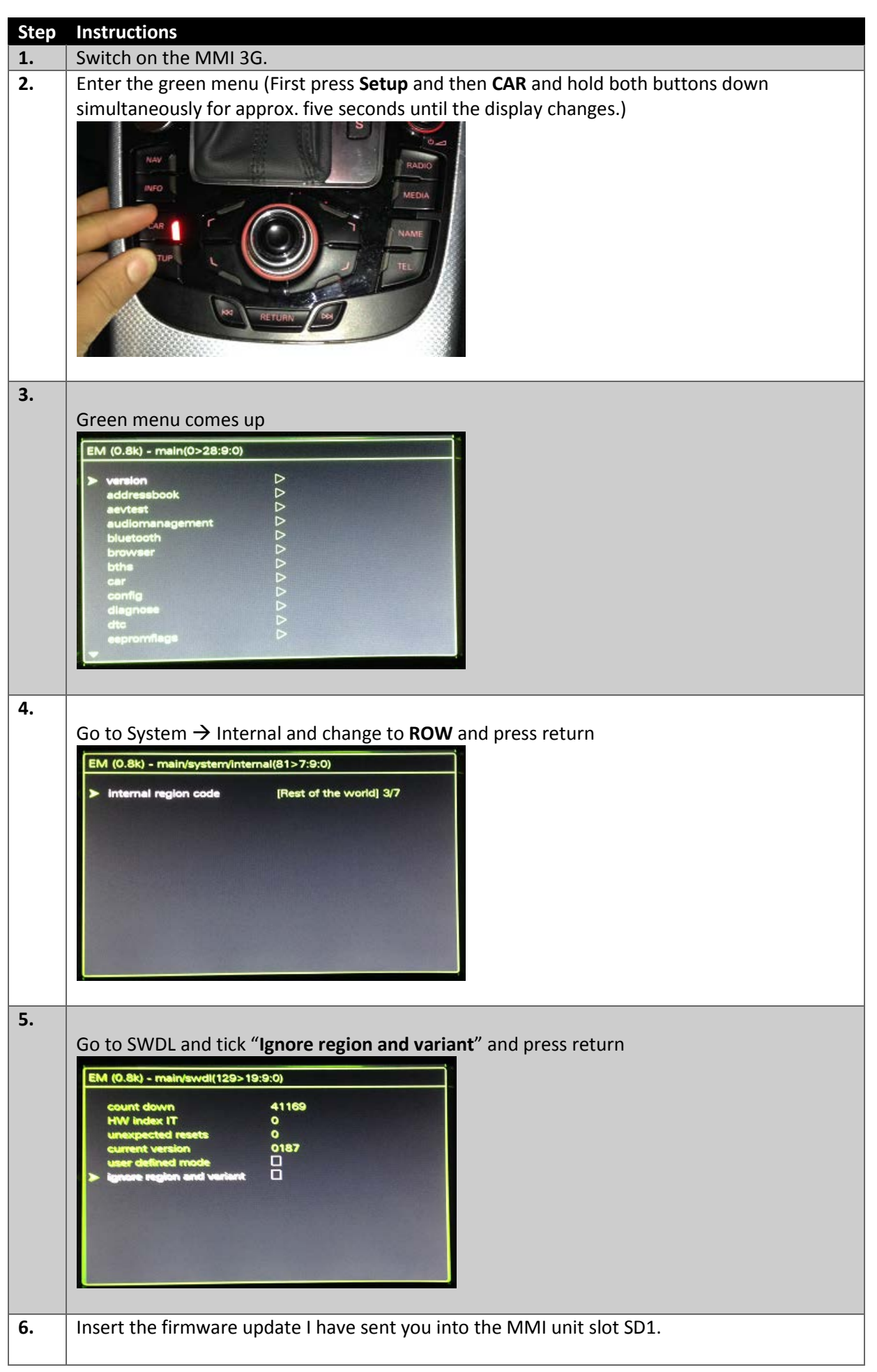

| 7.  | Go to <b>System</b> $\rightarrow$ and press <b>emergencyupdate</b> , and then press <b>Yes</b> .        |
|-----|----------------------------------------------------------------------------------------------------|
|     | EM (0.8k) - main/system(130>45:9:0)                                                                     |
|     | kind Isd [Without Trace] 1/2                                                                            |
|     | > emergencyupdate >                                                                                     |
|     | internal P                                                                                              |
|     |                                                                                                    |
|     |                                                                                                    |
|     |                                                                                                    |
|     |                                                                                                    |
|     |                                                                                                    |
| 8.  | MMI will now reboot and enter EmergencyUpdate screen:                                                   |
|     | MMI3G EmApp 12.13.890                                                                                   |
|     | 5/7 efs-system -> V321                                                                                  |
|     | Erase<br>Please Wait                                                                                    |
|     |                                                                                                    |
|     |                                                                                                    |
|     |                                                                                                    |
|     |                                                                                                    |
|     |                                                                                                    |
|     | Please Note: The deletion and programming processes are performed several times, until all              |
|     | components of the MMI have been updated. Wait until the programming process is finished                 |
|     | and the system automatically restarts. Your input is not necessary, the flash tool will begin           |
|     | deleting all the existing flash information in this step.                                               |
|     |                                                                                                    |
| 9.  | Once the above step is completed the programming screen will appear:                                    |
|     | MMI3G EmApp 12.13.890<br>MU9308                                                                         |
|     | 5/7 efs-system -> V321 Program                                                                          |
|     | Please Wait                                                                                             |
|     |                                                                                                    |
|     |                                                                                                    |
|     |                                                                                                    |
|     |                                                                                                    |
|     |                                                                                                    |
|     | Please note: No input is necessary from you, the update tool will perform everything                    |
|     | automatically.                                                                                          |
| 10  | Once the MMI emergency undate is completed, you will need to enter engineering menu to                  |
| 10. | verify the version of your MML to do this first press <b>Setun</b> and then <b>Return</b> and hold both |
|     | buttons down simultaneously for approx. five seconds until the display changes.                         |
|     | Settings Engineering System                                                                             |
|     | Current Train Version                                                                                   |
|     |                                                                                                    |
|     | Most Zugversion: E0694                                                                                  |
|     | MU Software: U806                                                                                       |
|     |                                                                                                    |
|     |                                                                                                    |
|     |                                                                                                    |
|     | Update                                                                                                  |
|     | Note: You can guit the software download process at any time by simultaneously pressing                 |
|     | and holding the Tone and Back buttons for more than five seconds.                                       |
|     |                                                                                                    |
| 11. | If the update completed successfully then you should now proceed with map installation.                 |